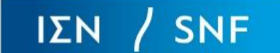

# **STEP 1**

Enter your organization's Tax Identification Number (TIN) and click on the Next button as indicated in *Figure 1*.

If you have submitted a past request on behalf of your organization, organizational details will automatically populate in the next step for your review.

|                                                                                                    | SNF Gra              | ant Portal   Organiza<br>Time until session<br>G | ation and Request | t Details       |  |  |  |
|----------------------------------------------------------------------------------------------------|----------------------|--------------------------------------------------|-------------------|-----------------|--|--|--|
|                                                                                                    |                      | Requests :                                       | Log Out [→        |                 |  |  |  |
| 0                                                                                                    | •                    |                                                  | 0                 | 0               |  |  |  |
| Tax Identification Number                                                                                                    | Organization Details |                                                  | Representative    | Request Details |  |  |  |
| First we need the Tax identification Number (TIN) of the organization you represent.                                                                        |                      |                                                  |                   |                 |  |  |  |
| If a request has ever previously been submitted for your organization, organizational details will automatically populate in the next step for your review. |                      |                                                  |                   |                 |  |  |  |
| TIN                                                                                                    |                      |                                                  |                   |                 |  |  |  |
| Next                                                                                                    |                      |                                                  |                   |                 |  |  |  |

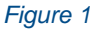

## **STEP 2**

Please provide the information requested in each field and press the *"Next"* button as shown in *Figure 2*. Don't forget to check the mandatory box affirming that you are acting on behalf of your organization.

| SNF Grant Portal   Organization and Request Details         |                                                                                                   |                      |           |                                   |    |                 |  |
|-------------------------------------------------------------|---------------------------------------------------------------------------------------------------|----------------------|-----------|-----------------------------------|----|-----------------|--|
|                                                             |                                                                                                   |                      |           | Time until session expires: 28:29 |    |                 |  |
|                                                             |                                                                                                   |                      |           | Requests 📰 Log Out                | [→ |                 |  |
| 0                                                           |                                                                                                   | 0                    |           | 0                                 |    | 0               |  |
| Tax Identification Number                                   |                                                                                                   | Organization Details |           | Representative                    |    | Request Details |  |
| The present Request is NOT addressed to Individ             | uals or Private for-profit Companies.                                                             |                      |           |                                   |    |                 |  |
| General Info                                                |                                                                                                   |                      |           |                                   |    |                 |  |
| Country *                                                   |                                                                                                   |                      |           |                                   |    |                 |  |
| Organization Name *                                         |                                                                                                   |                      |           |                                   |    |                 |  |
| Address & Communication                                     |                                                                                                   |                      |           |                                   |    |                 |  |
| Address *                                                   | Street Number *                                                                                   |                      |           |                                   |    |                 |  |
| City *                                                      | Prefecture *                                                                                      | Σφ*                  |           |                                   |    |                 |  |
| Phone Number *                                              | Be sure to include your country code (e.g. +30 for<br>Greece, +1 for the U.S.A., +33 for Prence). |                      |           |                                   |    |                 |  |
| Email*                                                      |                                                                                                   |                      |           |                                   |    |                 |  |
| Social Networking & Website                                 | -                                                                                                 |                      |           |                                   |    |                 |  |
| Web Site                                                    | Fecebook                                                                                          | Twitter              | Instagrem | Other Social Network              |    |                 |  |
| Accept that you act on behalf of your Organiza<br>Back Next | iisn (Mandatory)                                                                                  |                      |           |                                   |    |                 |  |

Figure 2

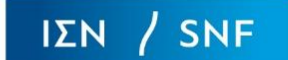

## **STEP 3**

In the next step (*Figure 3*), you will be asked to enter information for a Legal Representative and a Contact person for your organization. Please press the "*Next*" button to move forward.

| SNF Grant Portal   Organization and Request Details  |                                                        |                                        |            |                     |                 |
|------------------------------------------------------|--------------------------------------------------------|----------------------------------------|------------|---------------------|-----------------|
|                                                      |                                                        |                                        |            | sion expires: 24:07 |                 |
|                                                      |                                                        |                                        | Requests I | Log Out 🕞           | ÷               |
| 0                                                    |                                                        | <b>Ø</b>                               |            | 0                   | 0               |
| Tax Identification Number                            |                                                        | Organization Details                   |            | Representative      | Request Details |
| Legal Representative                                 |                                                        |                                        |            |                     |                 |
| Title *                                              |                                                        |                                        |            |                     |                 |
| First name *                                         | Last name *                                            |                                        |            |                     |                 |
| Position/Title *                                     |                                                        |                                        |            |                     |                 |
| Fixed Phone Line *                                   | Mobile Phone Line                                      |                                        |            |                     |                 |
| Be sure to include your country code (e.g. +30 for G | ireece, +1 for the U.S.A., +33 for France).            |                                        |            |                     |                 |
| Email *                                              |                                                        |                                        |            |                     |                 |
| In case that the Legal Representative is also respon | sible for the Request submisssion, check the following | box or please fill in the next fields. |            |                     |                 |
| Contact Details                                      |                                                        |                                        |            |                     |                 |
| Title*                                               | _                                                      |                                        |            |                     |                 |
| First name *                                         | Last name *                                            |                                        |            |                     |                 |
| Position/Title *                                     |                                                        |                                        |            |                     |                 |
| Fixed Phone Line *                                   | Mobile Phone Line                                      |                                        |            |                     |                 |
| Be sure to include your country code (e.g. +30 for G | ireece, +1 for the U.S.A., +33 for France).            |                                        |            |                     |                 |
| Email *                                              |                                                        |                                        |            |                     |                 |
| Back Next                                            | -                                                      |                                        |            |                     |                 |

#### Figure 3

## **STEP 4**

In the next step, enter background information about your organization, provide a description of the grant request, and enter the proposed grant amount. Once all fields have been completed, click on the "Submit" button (*Figure 4*). Note that once you have submitted this information, you will not be able to edit your responses, so please use the "Back" button to review your application before submitting the request.

| SNF Grant Portal   Organization and Request Details                                                                                                    |                  |                                   |                                                                                                    |                 |  |  |  |
|----------------------------------------------------------------------------------------------------|------------------|-----------------------------------|----------------------------------------------------------------------------------------------------|-----------------|--|--|--|
|                                                                                                    |                  | Time until session expires: 21:32 |                                                                                                    |                 |  |  |  |
|                                                                                                    |                  | Requests :=                       | Log Out <b>[→</b>                                                                                                    |                 |  |  |  |
|                                                                                                    | 📀                |                                   | <ul> <li>Image: A start of the start of the start of</li></ul> | 0               |  |  |  |
| Tax Identification Number Orga                                                                                                    | nization Details |                                   | Representative                                                                                                    | Request Details |  |  |  |
| Organization Information                                                                                                    |                  |                                   |                                                                                                    |                 |  |  |  |
| Minton and accop (max 1000 charactere) *                                                                                                    |                  |                                   |                                                                                                    |                 |  |  |  |
| You can indicatively refer to the establishment year of your organization, its scope and activities, personel and volunteers, as well as the number of people who draw interest out of its services.<br>Request Description |                  |                                   |                                                                                                    |                 |  |  |  |
| A detailed description (max 3000 characters) *                                                                                                    |                  |                                   |                                                                                                    |                 |  |  |  |
| You can indicatively refer to the specific request of your organization pertaining to its purpose, the identity of the interested society, grant location, as well as a program timetable.                                  |                  |                                   |                                                                                                    |                 |  |  |  |
| Amount * Currency *                                                                                                    | Ŧ                |                                   |                                                                                                    |                 |  |  |  |
| Fill in integers only. No commas nor points.                                                                                                    |                  |                                   |                                                                                                    |                 |  |  |  |
| After request submission there is no way to four change your input. Please use Back buttons to make appropriate changes, BEFORE clicking Submit.                                                                            |                  |                                   |                                                                                                    |                 |  |  |  |
| Back Submit Reset                                                                                                    |                  |                                   |                                                                                                    |                 |  |  |  |

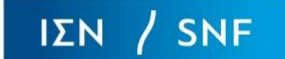

## STEP 5

A screen confirming the completion of the first stage of the grant request process will appear (*Figure 5*). You will receive an email informing you that your submission was successful, including a copy of your application.

|                                                                                                    | SNF Gran             | nt Portal   Organization and Request Details |                 |  |  |  |
|----------------------------------------------------------------------------------------------------|----------------------|----------------------------------------------|-----------------|--|--|--|
|                                                                                                    |                      | Requests :≡ Log Out [→                       |                 |  |  |  |
| Ø                                                                                                    |                      |                                              | Ø               |  |  |  |
| Tax Identification Number                                                                                                    | Organization Details | Representative                               | Request Details |  |  |  |
| The first stage of your request has been finished. Check your Email. A message has been sent to you with instructions for the next and final stage.<br>Click <u>here</u> to further check a list of your request(s). |                      |                                              |                 |  |  |  |
| ©2021 ISN SNF                                                                                                    |                      |                                              |                 |  |  |  |
|                                                                                                    |                      |                                              |                 |  |  |  |

Figure 5